Šilalės rajono savivaldybės virtualaus problemų žemėlapio naudojimo tvarkos priedas

## NAUDOTOJO VADOVAS

| Paieška × 💭                                                                                                    | Adreso paieškos laukas. Įvedus pagrindiniame lange adresą priartinama vietovė. |
|----------------------------------------------------------------------------------------------------|--------------------------------------------------------------------------------|
| Patronation                                                                                                    | Įvedus adresą registracijos formoje pažymima vieta žymekliu.*                  |
|                                                                                                    | Vietos žymeklis Žymi problemos vieta Galima                                    |
| 0                                                                                                    | pažymėti spustelėjus žemėlapį arba įvedus                                      |
|                                                                                                    | adresą.*                                                                       |
|                                                                                                    | Raudonas žymeklis žemėlapyje – problema                                        |
|                                                                                                    | Galtonos snalvos žymaklis žemėlanvie                                           |
| 0.0                                                                                                    | problema sprendžiama                                                           |
|                                                                                                    | Žalios spalvos žymaklis žamalanyja – problama                                  |
|                                                                                                    | išspręsta.                                                                     |
| in the second second seco                                                                                                    | + ir – mygtukais galima priartinti arba nutolinti                              |
| +                                                                                                    | žemėlapį.                                                                      |
| 101 <b>—</b>                                                                                                    |                                                                                |
|                                                                                                    | Šis mygtukas išplečia vaizda per visa ekrana.                                  |
|                                                                                                    | Norėdami grįžti į ankstesnę būseną antrą kartą                                 |
|                                                                                                    | paspauskite šį mygtuką arba kompiuterio                                        |
|                                                                                                    | klaviatūroje ESC klavišą.                                                      |
|                                                                                                    | Mygtukas "Parodyk, kur aš esu". Įrenginyje turi                                |
| •                                                                                                    | būti įjungta vietos nustatymo funkcija.                                        |
|                                                                                                    |                                                                                |
| and a state of the state of the | Mygtukas atidaro problemos registracijos                                       |
| 🕇 🕂 🛨 Pranešk!                                                                                                    | formą.                                                                         |
|                                                                                                    |                                                                                |
|                                                                                                    | Filtruojamos žymeklio kategorijos.                                             |
| $\nabla$                                                                                                    |                                                                                |
|                                                                                                    |                                                                                |
|                                                                                                    | Prieš pradėdami pildyti formą susipažinkite su                                 |
| Su naudojimo tvarka susipažinau*                                                                                                    | Šilalės rajono savivaldybės virtualaus problemų                                |
|                                                                                                    | žemėlapio naudojimo <u>tvarka</u> *                                            |
|                                                                                                    |                                                                                |
|                                                                                                    | Laukelyje irašykite savo varda.                                                |
| Jūsu vardas                                                                                                    |                                                                                |
|                                                                                                    |                                                                                |
|                                                                                                    | Laukelyje įrašykite savo elektroninio pašto                                    |
| Jūsų el. paštas*                                                                                                    | adresą.*                                                                       |
|                                                                                                    | El. pašto adresas nebus viešinamas.                                            |
|                                                                                                    | Trumpai aprašykite problemą.*                                                  |
| Problemos aprašymas*                                                                                                    |                                                                                |
|                                                                                                    |                                                                                |
|                                                                                                    |                                                                                |
|                                                                                                    | Pridékite nuotrauka                                                            |
|                                                                                                    | i incente nuotiaurą.                                                           |
|                                                                                                    |                                                                                |